## Nota Técnica da Escrituração Contábil Fiscal (ECF) nº 003, de 30 de setembro de 2015.

### Assunto: Dúvidas Frequentes em Relação ao Preenchimento da ECF – Parte 3

Em virtude das muitas dúvidas enviadas ao Fale Conosco da ECF, serão tratados novamente os assuntos da necessidade de se registrar o "prejuízo fiscal do período" e a "base de cálculo negativa da CSLL do período".

#### I – Passo-a-Passo de como registrar o "Prejuízo Fiscal do Período" na Parte B do e-Lalur

Quando ocorrer um prejuízo fiscal no período (Registro M300), o procedimento, obrigatório de ser seguido quando se tratar dos períodos anual (A00) ou trimestrais (T01, T02, T03 e T04), será o abaixo:

### 1 – Verificar os valores do prejuízo fiscal nas linhas 175 (atividade geral) e 349 (atividade rural).

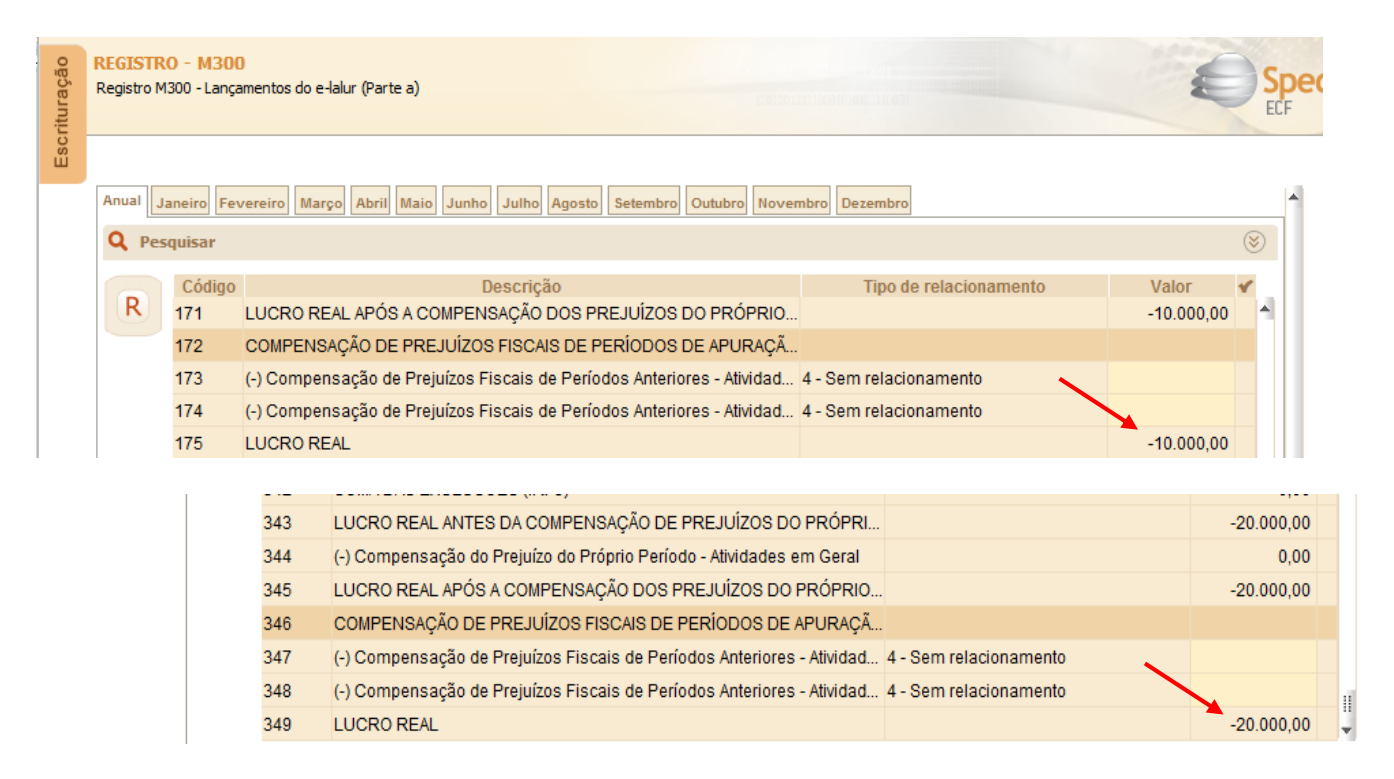

No exemplo das figuras:

| Prejuízo do Período – Atividade Geral (Linha 174)     | - 10.000,00 |
|-------------------------------------------------------|-------------|
| (+) Prejuízo do Período – Atividade Rural (Linha 349) | - 20.000,00 |
| (=) Prejuízo do Período – Total                       | - 30.000,00 |

**Observação:** Se houver compensação de prejuízo do próprio período da atividade rural com o lucro da atividade geral, ou compensação de prejuízo do próprio período da atividade geral com lucro da atividade rural, só haverá registro a fazer se sobrar saldo de prejuízo do período, que será o valor a ser registrado.

| dias de Caste                        | 20000                                                             |  |  |
|--------------------------------------|-------------------------------------------------------------------|--|--|
| digo da Conta                        | 2222                                                              |  |  |
| scrição                              | Prejuízo Fiscal de Períodos Anteriores                            |  |  |
| ta de Criação                        | 31/12/2013                                                        |  |  |
| digo do Lançamento de origem da co   |                                                                   |  |  |
| ta limite para uso do saldo da conta | 31/12/2014                                                        |  |  |
| oo de Tributo                        | I Imposto de Renda Pessoa Jurídica                                |  |  |
| ldo inicial                          | 0,00                                                              |  |  |
| c 🖉                                  | D Para preiuízos ou valores que reduzam o lucro real ou a base de |  |  |
| IPJ                                  | / -                                                               |  |  |

2 - Criar uma conta de Prejuízos Fiscais de Períodos Anteriores no registro M010.

3 - Registrar o saldo do Prejuízo Fiscal do período no registro M410 (Colocar o indicador de lançamento como "PF" – Prejuízo do Período).

| I⊷ Regi  | istro M410 - Lançamentos na conta da parte B do e-    | Lalur e do e-Lacs sem reflexo na pa | irte A |                                        |           | ) |
|----------|-------------------------------------------------------|-------------------------------------|--------|----------------------------------------|-----------|---|
|          |                                                       |                                     |        |                                        |           |   |
| Código   | o da Conta do Lançamento                              | 22222                               |        | Preiuízo Fiscal de Períodos Anteriores |           |   |
| Tipo d   | le Tributo                                            | 1                                   |        | Imposto de Renda Pessoa Jurídica       |           |   |
| Valor    | do Lançamento                                         |                                     |        |                                        | 30.000,00 |   |
| Indica   | dor do lançamento                                     | PF                                  | •      | Preiuízo do exercício                  |           |   |
| Código   | o da conta de contrapartida                           |                                     | •      |                                        |           |   |
| Históri  | ico                                                   | Prejuízo Fiscal de Períodos Anterio | res    |                                        |           |   |
| Realiz   | zação de Valores Cuja Tributação Tenha Sido Diferida  |                                     |        |                                        |           |   |
| (utiliza | ado nos casos de mudança de tributação para presumido | Ν                                   |        | Não                                    |           |   |
| e reto   | rno para real)                                        |                                     |        | Valor conform                          | ie        |   |
|          | Deve ser                                              |                                     |        | registro M300                          |           |   |
|          | informado "PF"                                        |                                     |        |                                        |           |   |
|          |                                                       | Salvar Fechar                       |        |                                        |           |   |
|          |                                                       |                                     |        |                                        |           | 1 |

**Observação:** Se houver compensação de prejuízos fiscais em períodos posteriores, deve ser utilizada essa conta criada na parte B para compensação no registro M300 (Linhas de código 173 e 174 do M300), com tipo de relacionamento "1" (com conta da parte B).

### II – Passo-a-Passo de como registrar a Base de Cálculo Negativa da CSLL do Período na Parte B do e-Lacs

Quando ocorrer uma base de cálculo negativa da CSLL no período (Registro M350), o procedimento, obrigatório de ser seguido quando se tratar dos períodos anual (A00) ou trimestrais (T01, T02, T03 e T04), será o abaixo:

# 1 – Verificar os valores da base de cálculo negativa da CSLL nas linhas 175 (atividade geral) e 349 (atividade rural) no Registro M350.

| REGISTRO<br>Registro M | 0 - M350<br>350 - Lança | 0<br>amentos do e-lacs (Parte a)                                        |                        | E         | S  |
|------------------------|-------------------------|-------------------------------------------------------------------------|------------------------|-----------|----|
| Primeiro               | Trimestre               | Segundo Trimestre   Terceiro Trimestre   Quarto Trimestre               |                        |           |    |
| Q Pes                  | quisar                  |                                                                         |                        |           | 8  |
|                        | Código                  | Descrição                                                               | Tipo de relacionamento | Valor     | *  |
| R                      | 168                     | SOMA DAS EXCLUSÕES (CSLL)                                               |                        | 0,00      | 1  |
|                        | 169                     | BASE DE CÁLCULO ANTES DA COMPENSAÇÃO DE BC NEGATIVA DO P                | 4 - Sem relacionamento | 10.000,00 | ł  |
|                        | 170                     | (-)Compensação da Base de Cálculo Negativa do Próprio Período - Ativid  |                        | 0,00      | ł. |
|                        | 171                     | BASE DE CÁLCULO ANTES DA COMPENSAÇÃO DE BC NEGATIVA DE P                |                        | 10.000,00 | 1  |
|                        | 172                     | COMPENSAÇÃO DE BASE DE CÁLCULO NEGATIVA DA CSLL DE PERÍO                |                        |           |    |
|                        | 173                     | (-) Compensação de Base de Cálculo Negativa da CSLL de Períodos Ant     | 4 - Sem relacionamento |           |    |
|                        | 174                     | (-) Compensação de Base de Cálculo Negativa da CSLL de Períodos Ant     | 4 - Sem relacionamento |           |    |
|                        | 175                     | BASE DE CÁLCULO DA CSLL                                                 | 4 - Sem relacionamento | 10.000,00 | 1  |
|                        |                         |                                                                         |                        |           |    |
|                        | 343                     | BASE DE CÁLCULO ANTES DA COMPENSAÇÃO DE BC NEGATIVA DO PR               |                        | 10.000,00 | )  |
|                        | 344 (                   | (-) Compensação de Base de Cálculo Negativa da CSLL do Próprio Períod   |                        | 0,00      | )  |
|                        | 345 E                   | BASE DE CÁLCULO ANTES DA COMPENSAÇÃO DE BC NEGATIVA DE PE               |                        | 10.000,00 | 5  |
|                        | 346 (                   | COMPENSAÇÃO DE BASE DE CÁLCULO NEGATIVA DA CSLL DE PERÍOD               |                        |           |    |
| 1                      | 347 (                   | (-) Compensação de Base de Cálculo Negativa da CSLL de Períodos Anter   | 4 - Sem relacionamento |           |    |
|                        | 348 (                   | (-) Compensação de Base de Cálculo Negativa da CSLL de Períodos Anter 4 | 4 - Sem relacionamento |           |    |
|                        | 349 E                   | BASE DE CÁLCULO DA CSLL                                                 |                        | 10.000,00 | )  |

No exemplo das figuras:

| Base de Cálculo Negativa do Período – Atividade Geral (Linha 174)     | - 10.000,00 |
|-----------------------------------------------------------------------|-------------|
| (+) Base de Cálculo Negativa do Período – Atividade Rural (Linha 349) | - 20.000,00 |
| (=) Base de Cálculo Negativa do Período – Total                       | - 30.000,00 |

**Observação:** Se houver compensação de base de cálculo negativa do próprio período da atividade rural com a base de cálculo da atividade geral, ou compensação de base de cálculo negativa do próprio período da atividade geral com a base de cálculo da atividade rural, só haverá registro a fazer se sobrar saldo de base de cálculo negativa do período, que será o valor a ser registrado.

2 - Criar uma conta de Base de Cálculo Negativa de Períodos Anteriores no registro M010.

| ódigo da Conta                        | 33333                            |                                                                |
|---------------------------------------|----------------------------------|----------------------------------------------------------------|
| escrição                              | Base de Cálculo Negativa de Perí | odos Anteriores                                                |
| ata de Criação                        |                                  | 31/12/2014                                                     |
| ódigo do Lançamento de origem da c    | onta                             |                                                                |
| ata limite para uso do saldo da conta |                                  | 11                                                             |
| po de Tributo                         | С                                | Contribuição Social sobre o Lucro Líquido                      |
| aldo inicial                          | 1                                | 0,0                                                            |
| IC .                                  | D                                | Para preiuízos ou valores que reduzam o lucro real ou a base o |
| NPJ                                   |                                  | / -                                                            |

3 - Registrar o saldo da Base de Cálculo Negativa do período no registro M410 (Colocar o indicador de lançamento como "BC" – Base de Cálculo Negativa da CSLL).

| ine de Cante de Las sements                       | 22222             |                                | álaula Na satius da Dasíada a Astariana a |
|---------------------------------------------------|-------------------|--------------------------------|-------------------------------------------|
| igo da Conta do Lançamento                        | 33333             | Base de C                      | alculo Nedativa de Periodos Anteriores    |
| de Tributo                                        | C                 | Contribui                      | icão Social sobre o Lucro Líquido         |
| or do Lançamento                                  |                   |                                | 30.000,00                                 |
| cador do lançamento                               | BC                | 💌 Base de                      | cálculo neoativa da CSLL 🛛 📍              |
| igo da conta de contrapartida                     |                   |                                |                                           |
| órico                                             | Base de Cálculo N | legativa do Primeiro Trimestre |                                           |
| lização de Valores Cuja Tributação Tenha Sido Dif | ierda             |                                |                                           |
| zado nos casos de mudança de tributação para p    | resumido N        | Nãol                           |                                           |
| torno para real)                                  |                   |                                | Valor conforme                            |
| Deve ser                                          |                   |                                | 1 1 1050                                  |

**Observação:** Se houver compensação de base de cálculo negativa da CSLL em períodos posteriores, deve ser utilizada essa conta criada na parte B para compensação no registro M350 (Linhas de código 173 e 174 do M350), com tipo de relacionamento "1" (com conta da parte B).